# 오사카 주유패스 이용 가이드

#### 티켓 목록 페이지

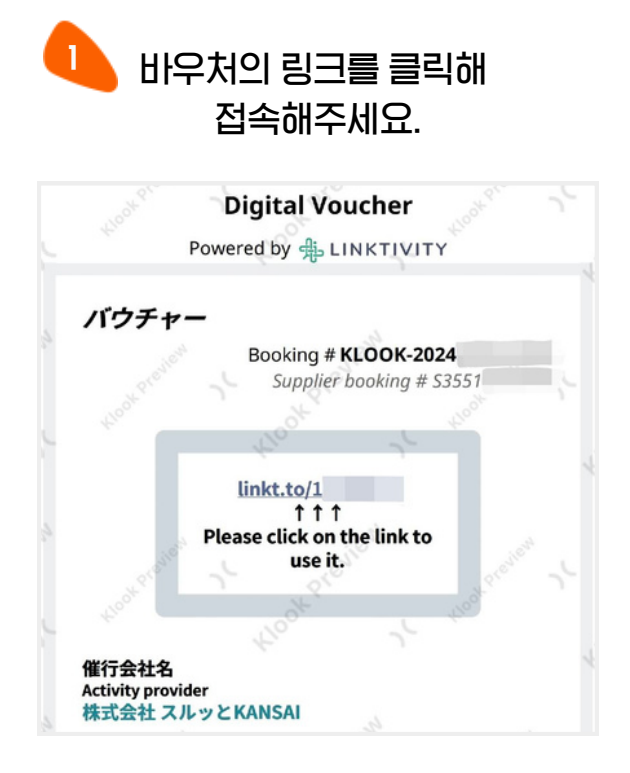

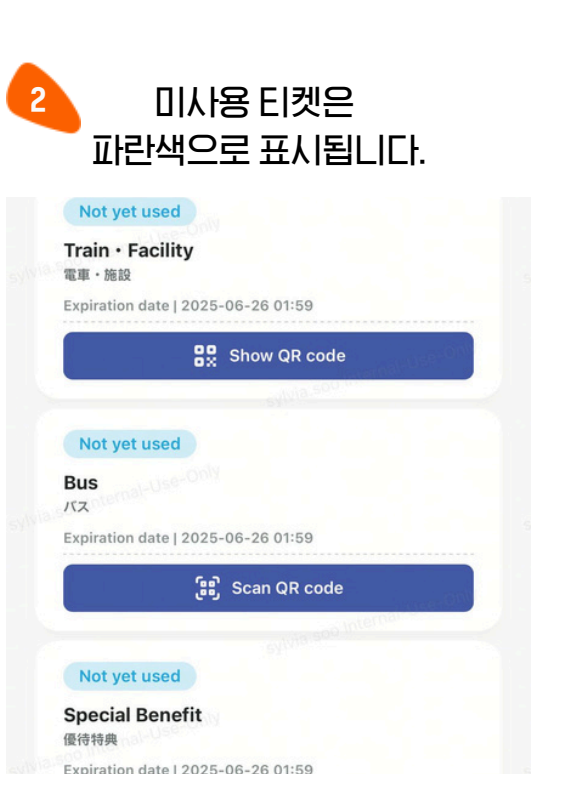

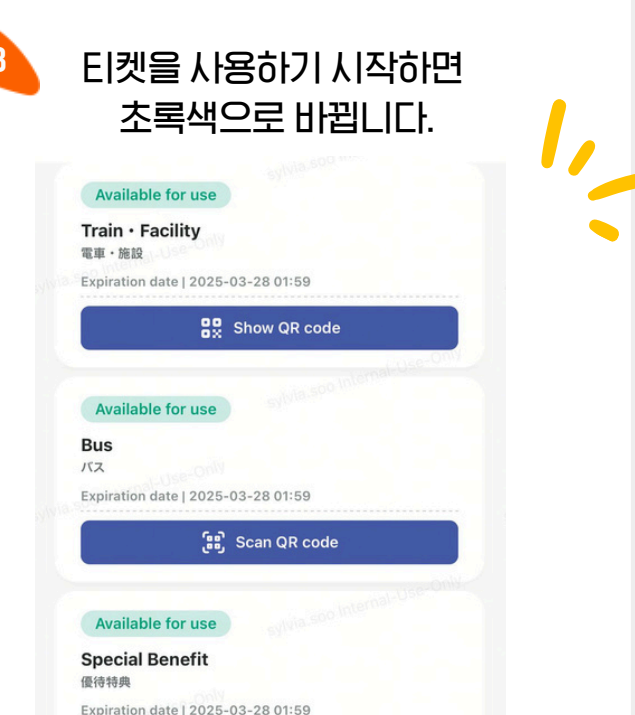

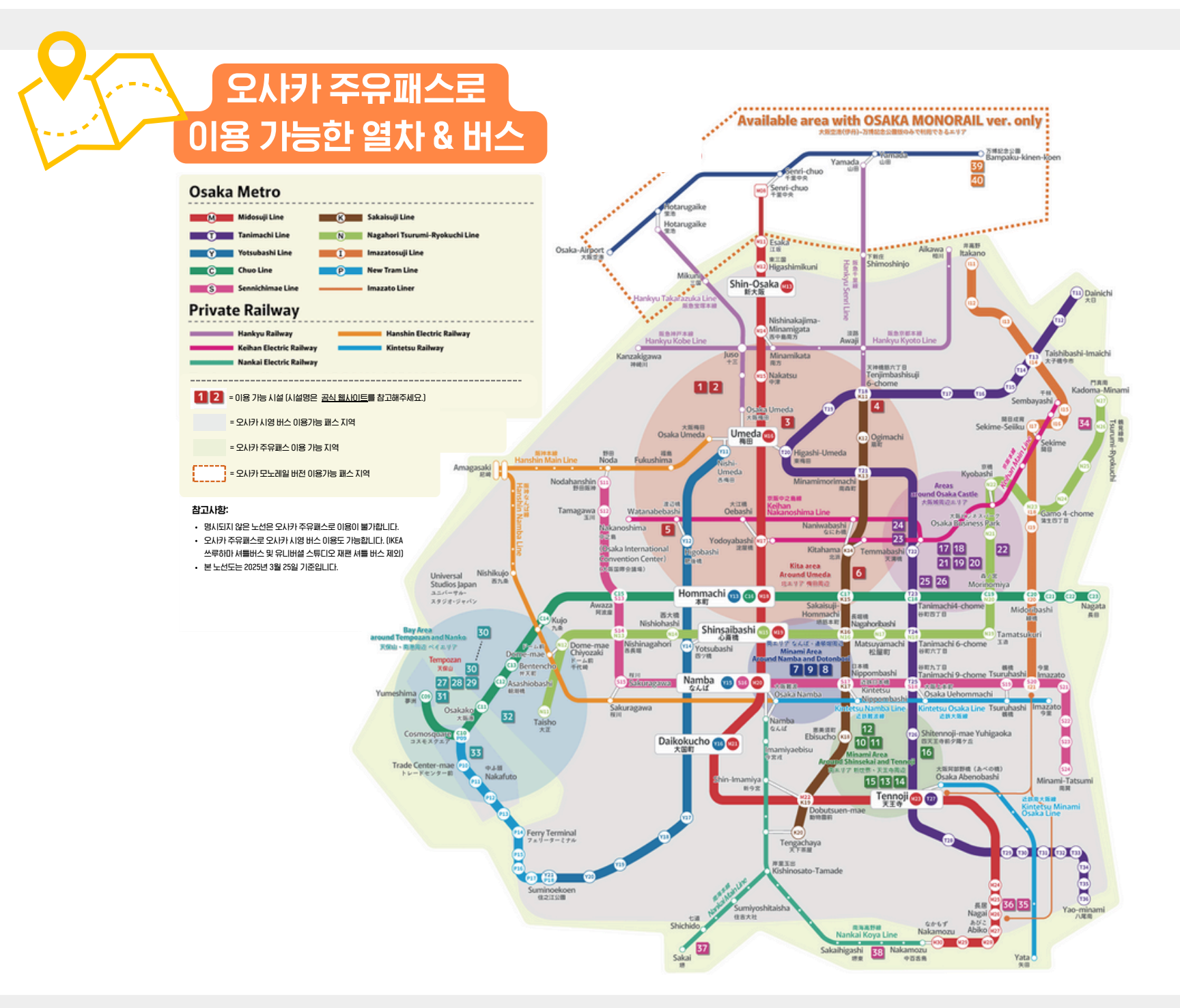

## 오사카 주유패스 사용 방법

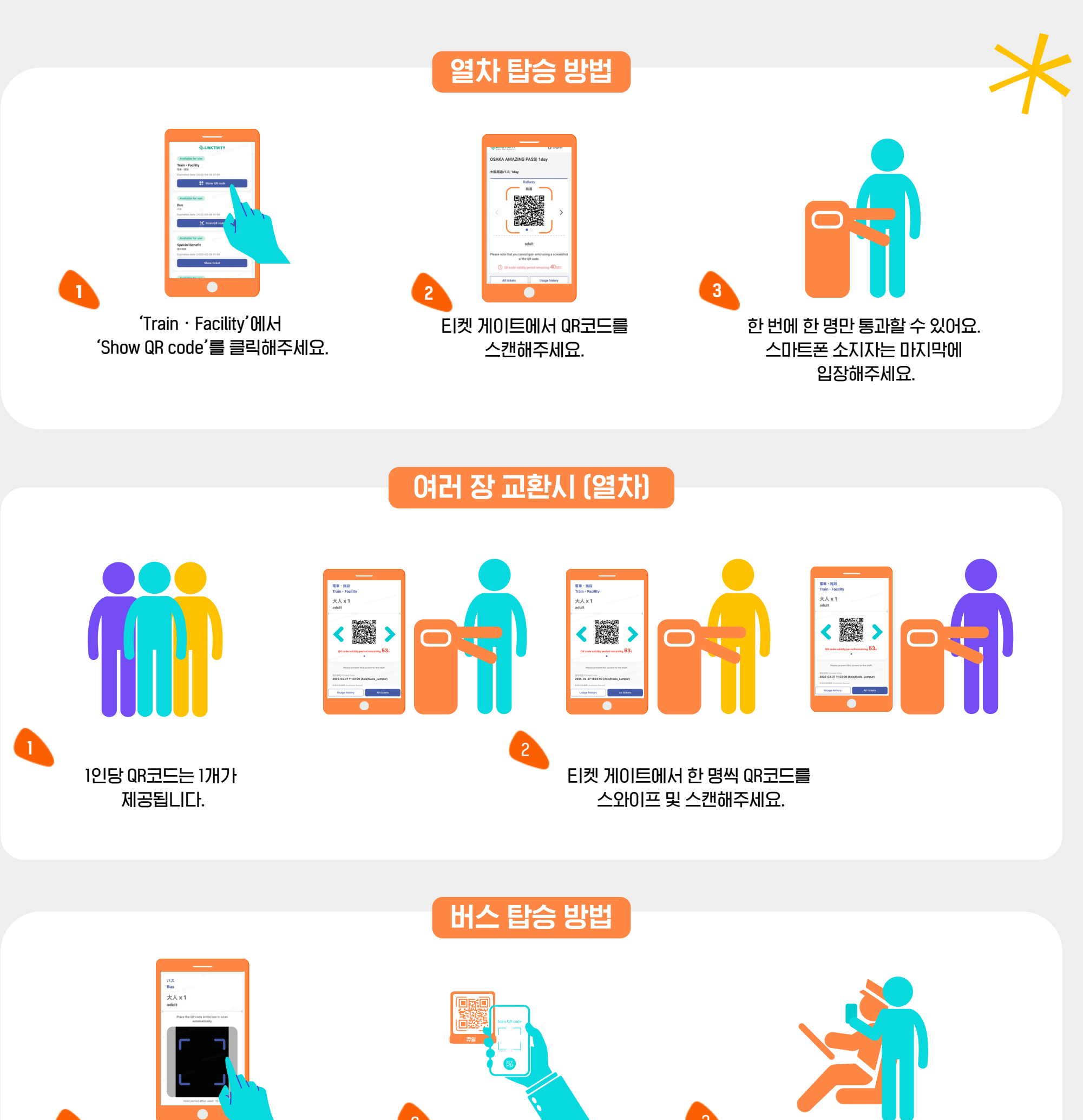

'Bus'에서 'Scan QR code'를 클릭한 뒤 카메라 접근을 허용하고 'Start using'을 클릭해주세요.

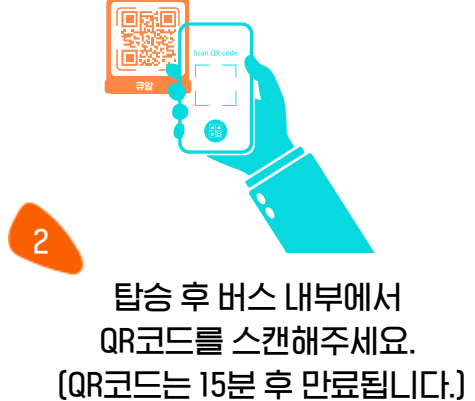

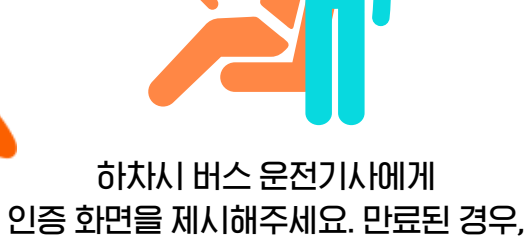

다시 QR코드를 스캔해주세요.

| * |                                                                                                    | 시설 입장 방법 |                                 | <u>이용 가능한 시설</u> |
|---|----------------------------------------------------------------------------------------------------|----------|---------------------------------|------------------|
|   | Image: Select and Select and Sele | 2        | 지원이 스캔할 수 있도록<br>(R코드를 지시)해주세요. |                  |

### 특별 혜택 이용 방법

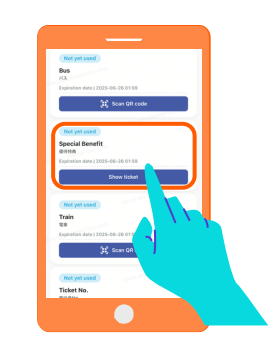

'Special Benefit'에서 'Show ticket'을 클릭해주세요.

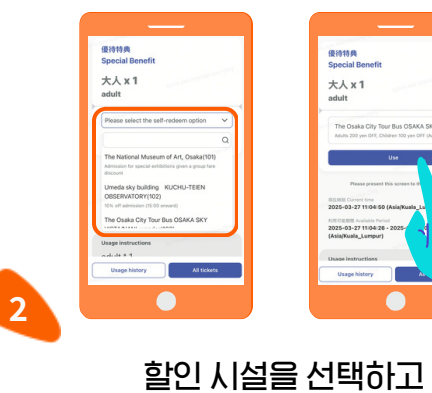

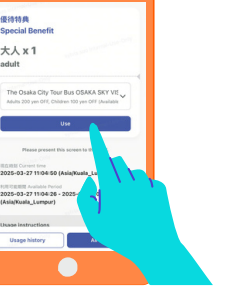

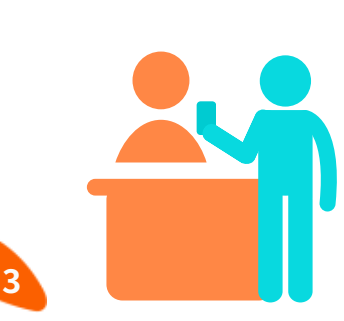

직원에게 인증 화면을 제시해주세요.

### 여러 장 교환시 (버스 & 시설 & 명소)

'Use'를 클릭해주세요.

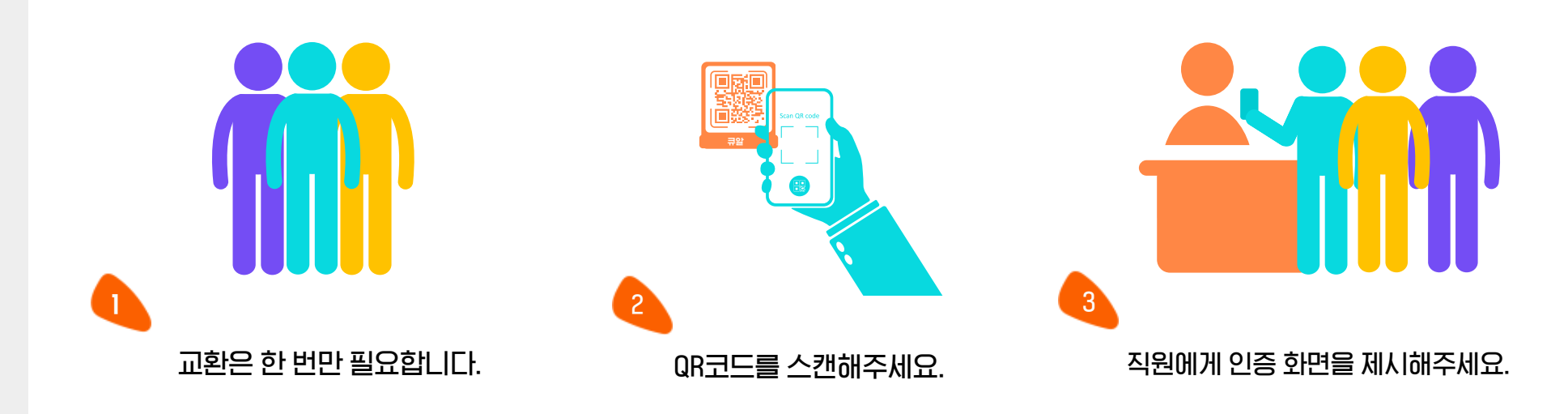